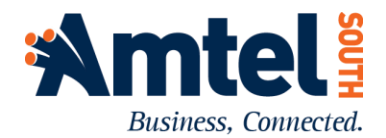

## **IPitomy IP PBX**

## Set Time & Date

The IPitomy IP PBX is designed to set the time automatically using network time servers over an Internet connection. If this process fails, use the following procedure:

| 1. | Log in to the IP PBX using a web browser<br>using the IP address, user name, and<br>password Amtel South provides you.<br>(xxx.xxx.xxx.ippbx)                            | ADMIN LOGIN<br>User Name: pbxadmin<br>Password: ••••••••••••••••••••••••••••••••••••                                                                                       |
|----|----------------------------------------------------------------------------------------------------|----------------------------------------------------------------------------------------------------|
| 2. | Navigate to PBX Setup > General. On the<br>General page, scroll down to Time<br>Settings.                                                                                | <ul> <li>✓ PBX Setup</li> <li>Chat</li> <li>Database</li> <li>Email</li> <li>FTP</li> <li>Feature Codes</li> <li>General</li> <li>Mobile</li> <li>Music On Hold</li> </ul> |
| 3. | Ensure the Network Time Service window shows the time server information in this screen shot:                                                                            | Time Settings         Current System Time:       Thu Apr 06, 2017 1:43:12 P         Timezone:       US/Eastern         Network Time Server:       time.nist.gov            |
| 4. | Click the Synchronize button. The Current<br>System Time should update to the correct<br>Date & Time. If it does not, contact Amtel<br>South to arrange a service visit. | Synchronize                                                                                                    |
| 5. | If all phones do not update to the current<br>time, the system may need to be<br>rebooted for the update to take effect.                                                 |                                                                                                    |